# 南投縣政府衛生局

## 南投銀養小學堂

操作手册

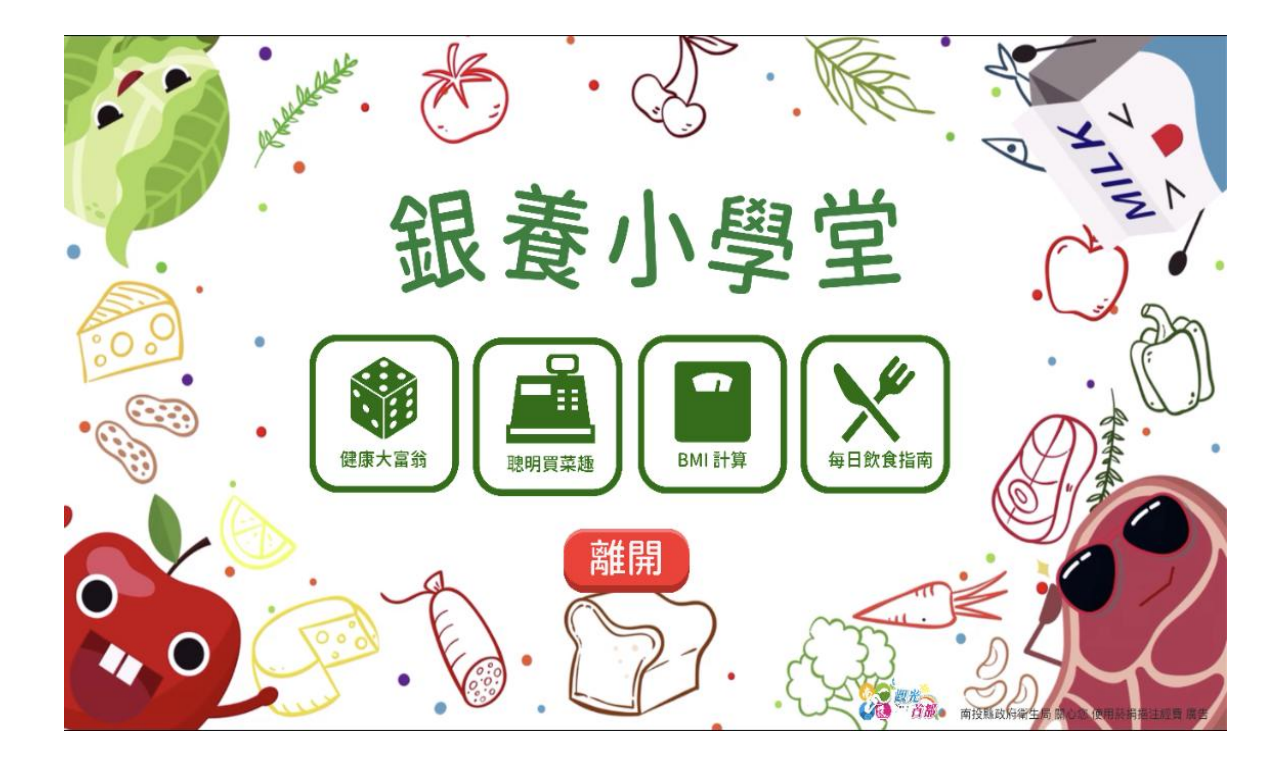

目錄

| 壹 | ` | 軟體  | 下載說明     | 3  |
|---|---|-----|----------|----|
| 貳 | ` | 軟體  | 使用操作說明:  |    |
|   |   | - ` | 軟體使用操作說明 | 4  |
|   |   | 二、  | 功能說明     | 5  |
| 參 | ` | 硬體  | 使用建議:    |    |
|   |   | - 、 | 規格建議     | .3 |

壹、軟體下載說明:

★ Android (安卓)手機版本下載說明:

- 1. 請至 play 商店搜尋「南投銀養小學堂」,點選下載即可。
- 2. 連結底下網址,下載即可。

https://play.google.com/store/apps/details?id=com.Tyavr.NutritionalKnowledge

3. 掃描 QR 碼連結下載即可。

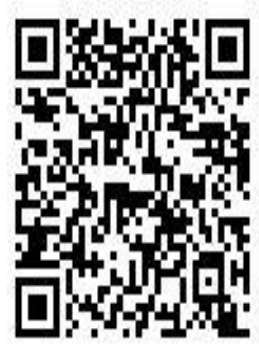

#### 貳、 軟體使用操作說明

#### 南投銀養小學堂APP

營養知識我最行!人人健康呷百二!

1. 健康大富翁:有趣好玩大富翁,健康答題得第一。

2. 聰明買菜趣:食物分類眼明手快,活絡筋骨耳聰目明。

3. BMI計算:身體素質快速計算,給您貼心建議。

4. 每日飲食指南:怎麼吃出健康,每日計算最安心。

所有健康營養資訊一次掌握,樂活南投最幸福! 有趣小遊戲不但長知識還練反應,健康聰明樂悠悠,南投縣政府衛生局關心您。

一、操作說明

1. 起始畫面可選擇「健康大富翁」、「聰明買菜趣」、「BMI計算」、「每日飲 食指南」。

2. 點選「離開」可離開應用程式。

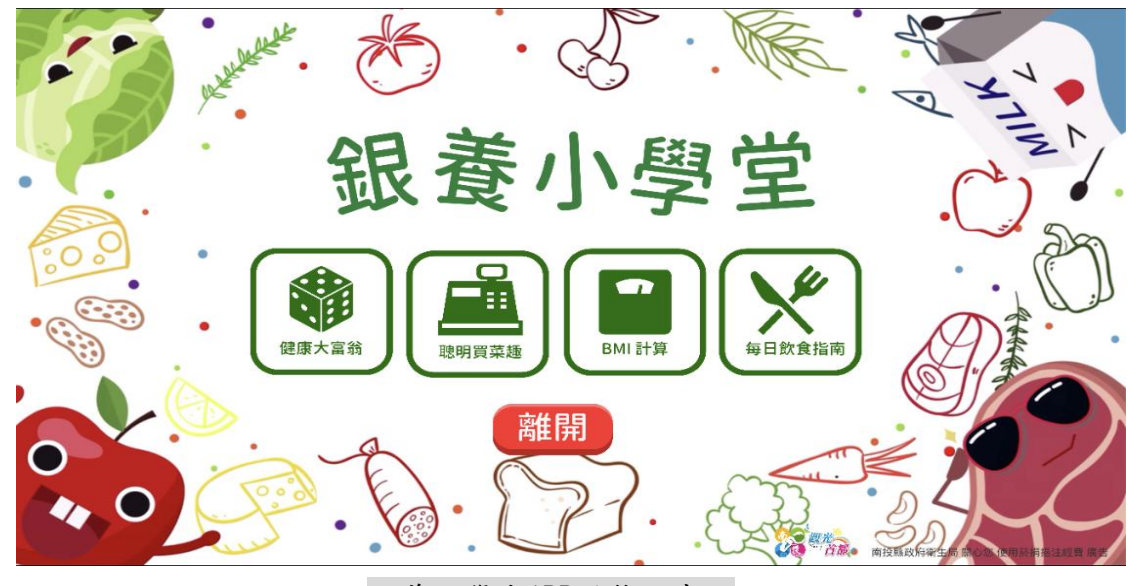

銀養小學堂APP遊戲主畫面

二、 功能說明

1. 健康大富翁:

採用大家耳熟能詳的大富翁遊戲與營養知識作結合,玩家人數可選擇1人至4 人,皆由玩家來使用操作於同一個畫面中。每次玩家骰骰子後前進相對應之格數, 每到一個新地點後會顯示出一個題目,玩家回答若正確則可留在此處,若錯誤則 會退回上一處的位置,題目採隨機出現,內容皆為與營養知識相關題目,當玩家 走到「命運」時會隨機出現劇情。

★遊戲目的:透過回答營養知識內容的題目來讓體驗者能更進一步了解其知識。
★遊戲時間:無限制,直到有玩家通過終點。

★遊戲角色:四款以食物為原型的角色,請玩家依照遊戲人數依序點選角色圖案, 即可進入遊戲畫面。

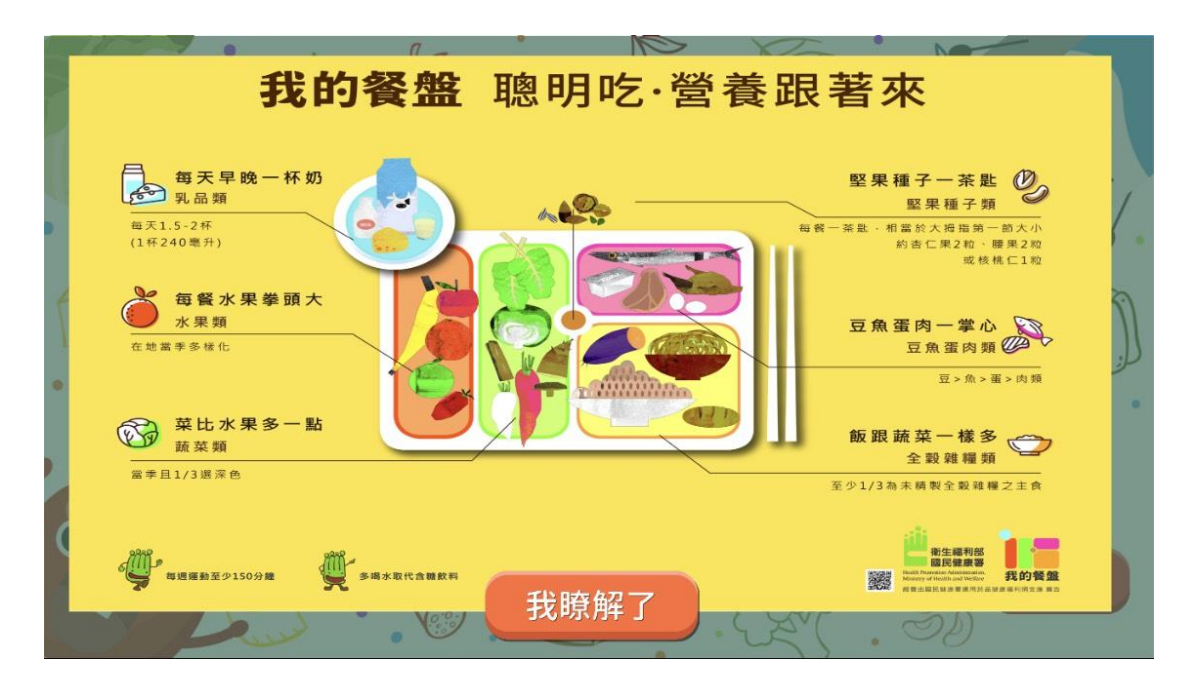

健康大富翁遊戲開始前衛教畫面

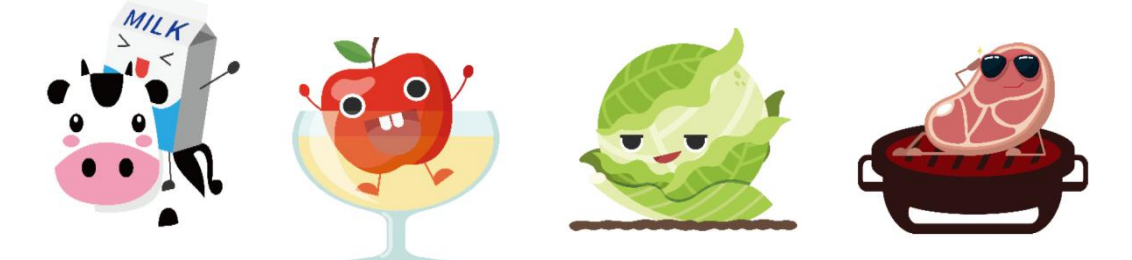

健康大富翁角色圖案

「南投銀養小學堂」操作手冊

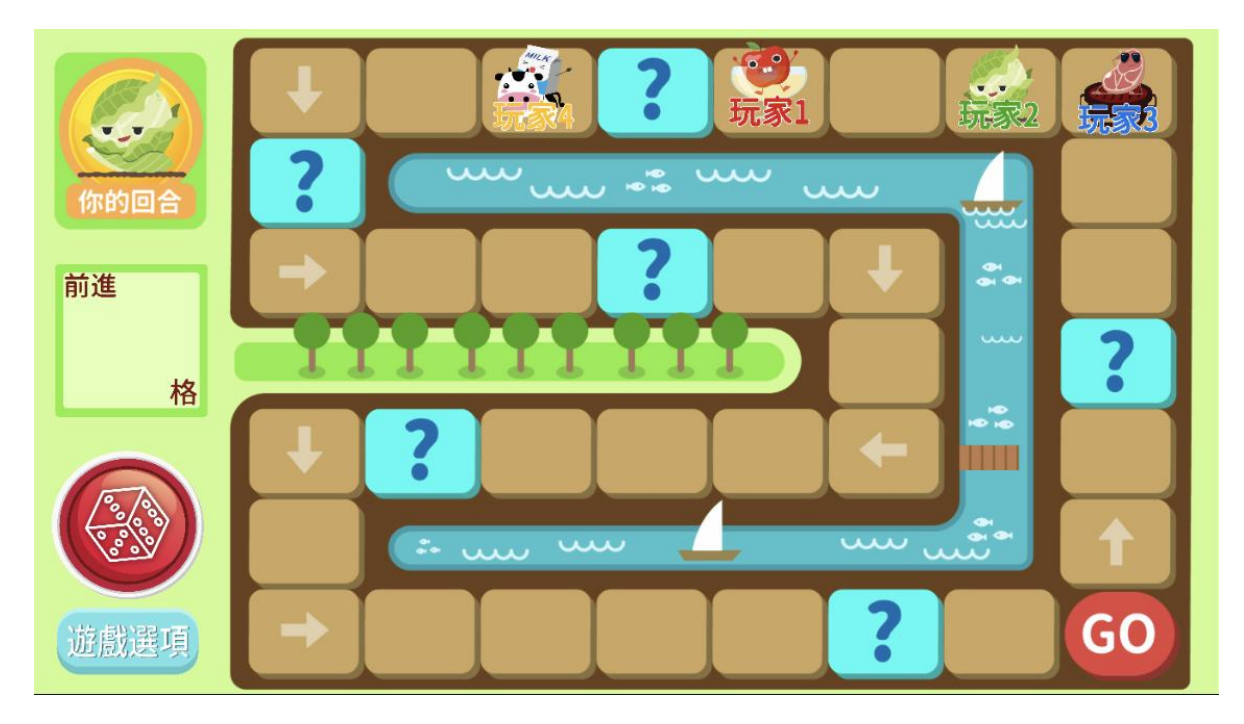

健康大富翁遊戲畫面地圖

| ★命運狀況:                             |  |  |  |  |  |
|------------------------------------|--|--|--|--|--|
| 慶生會大吃大喝,體重暴增,全員後退2格                |  |  |  |  |  |
| 每天均衡飲食搭配多喝水及運動,前進3格,其餘人前進1格        |  |  |  |  |  |
| 每天一杯含糖飲料,血糖飆高,全員後退2格               |  |  |  |  |  |
| 每天都有吃蔬菜水果,我前進3格,其餘人前進1格            |  |  |  |  |  |
| 每天早晚一杯奶, 增強肌力、強健骨骼, 我前進3格, 其餘人前進1格 |  |  |  |  |  |
| 愛吃醬瓜、鹹菜,血壓飆高,全員後退3格                |  |  |  |  |  |

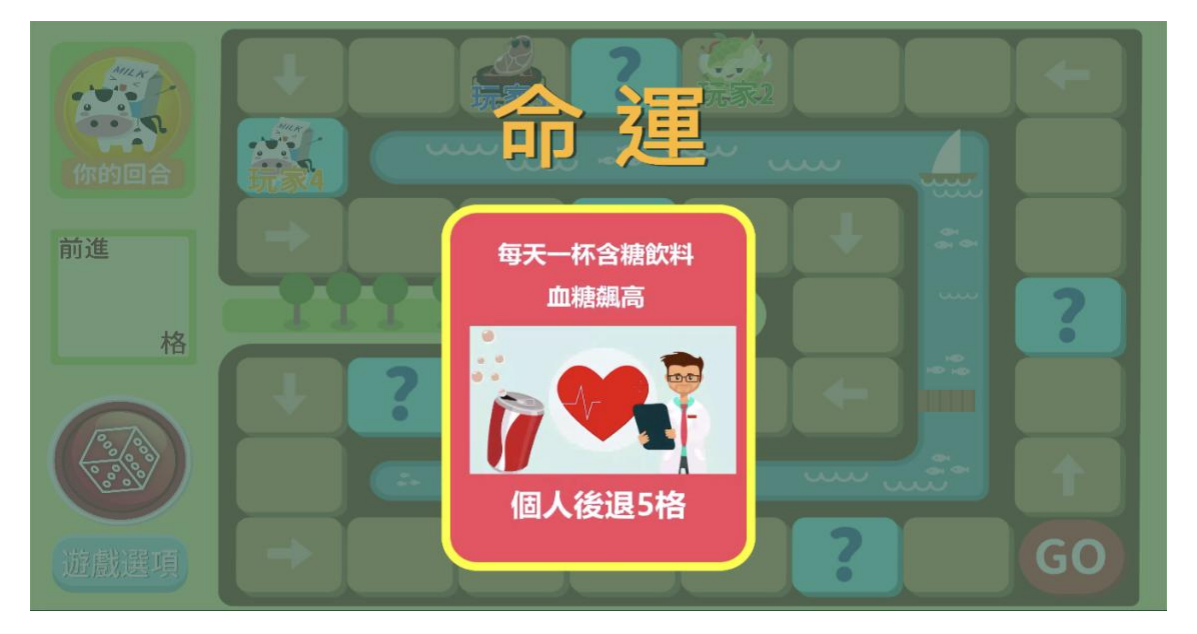

健康大富翁命運畫面

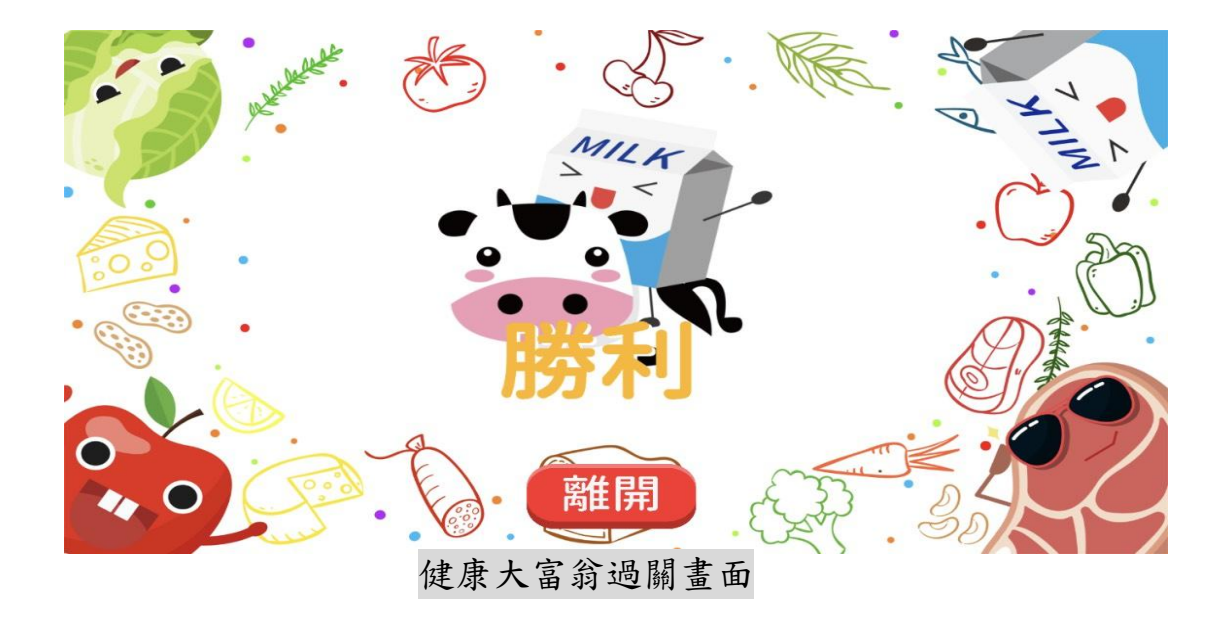

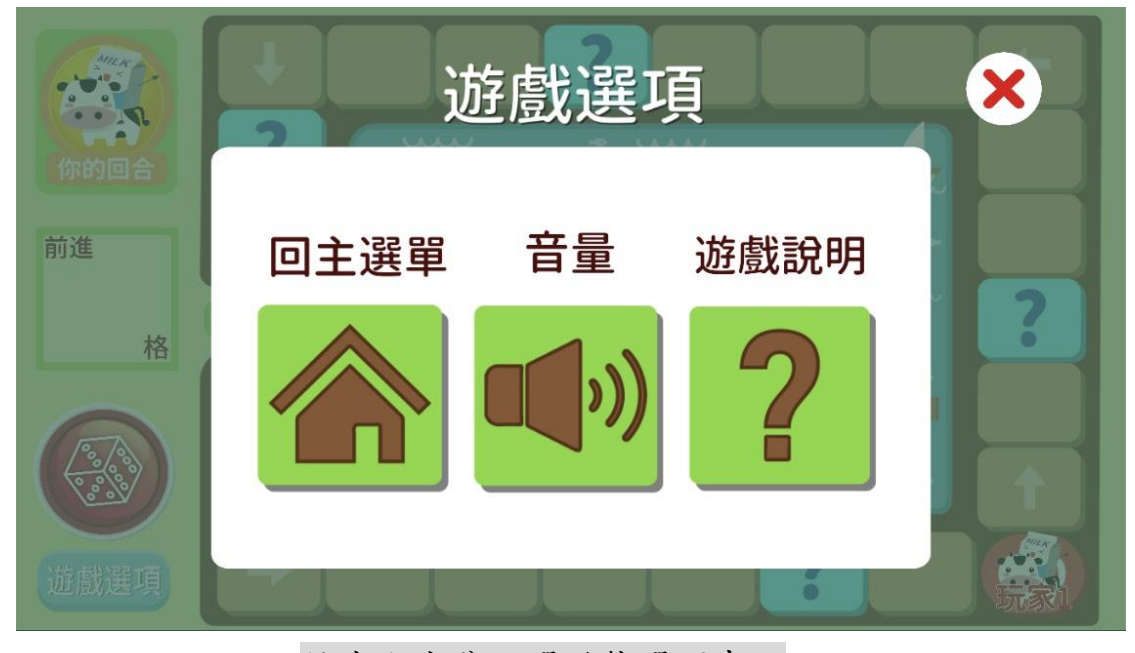

健康大富翁點選遊戲選項畫面

2. 聰明買菜趣:

畫面中輸送帶會持續出現各樣食物輸送,玩家須拖曳畫面中與該關卡設定 不相關之物品放至下方的五個購物籃(其它五大類)內,透過遊戲來認識各大類 的食物,共有六個關卡,點選右上角小房屋可回到主畫面。

(玩法說明:進入第一關卡乳品類,只要是屬於乳製品請留置檯面上,不要觸碰, 非乳製品請依序分類至下方的購物籃內。)

- (1) 第一關:乳品類
- (2) 第二關:水果類
- (3) 第三關:蔬菜類

- (4) 第四關:油脂及堅果種子類
- (5) 第五關: 豆魚蛋肉類
- (6) 第六關:全穀雜糧類

 ★遊戲目的:先判斷輸送中食物是否為此關卡之物件,若不是則須要移動至下 方購物籃內,透過各式食物讓玩家來進行分類,了解6大類食物的種類。
 ★遊戲配分:每完成一個正確物件之分類得五分,物件分類錯誤扣三分,物件未 完成分類(離開畫面時)扣三分,每一關卡總分一百分。
 ★遊戲時間:每一關卡3分鐘

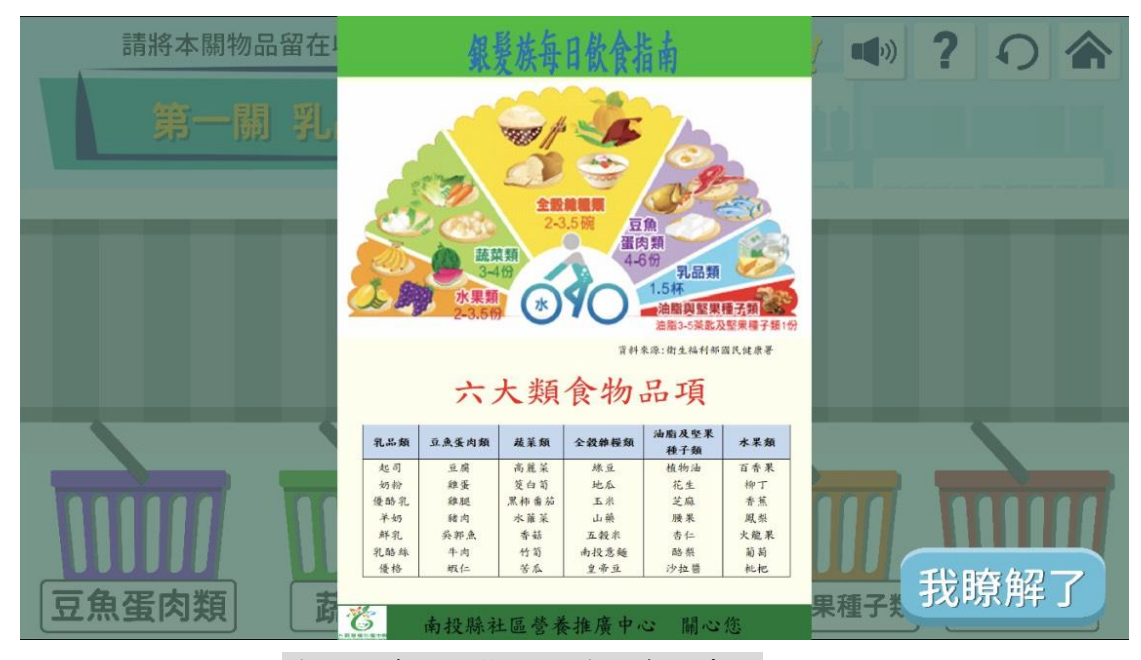

#### 聰明買菜趣遊戲開始前的衛教畫面

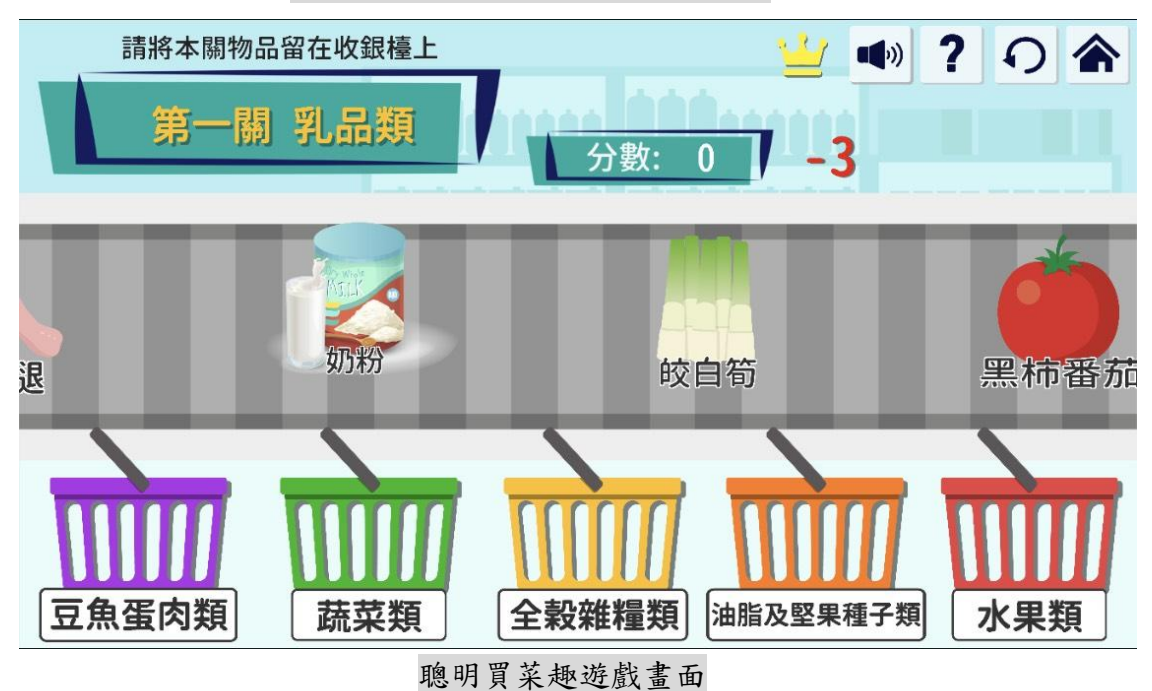

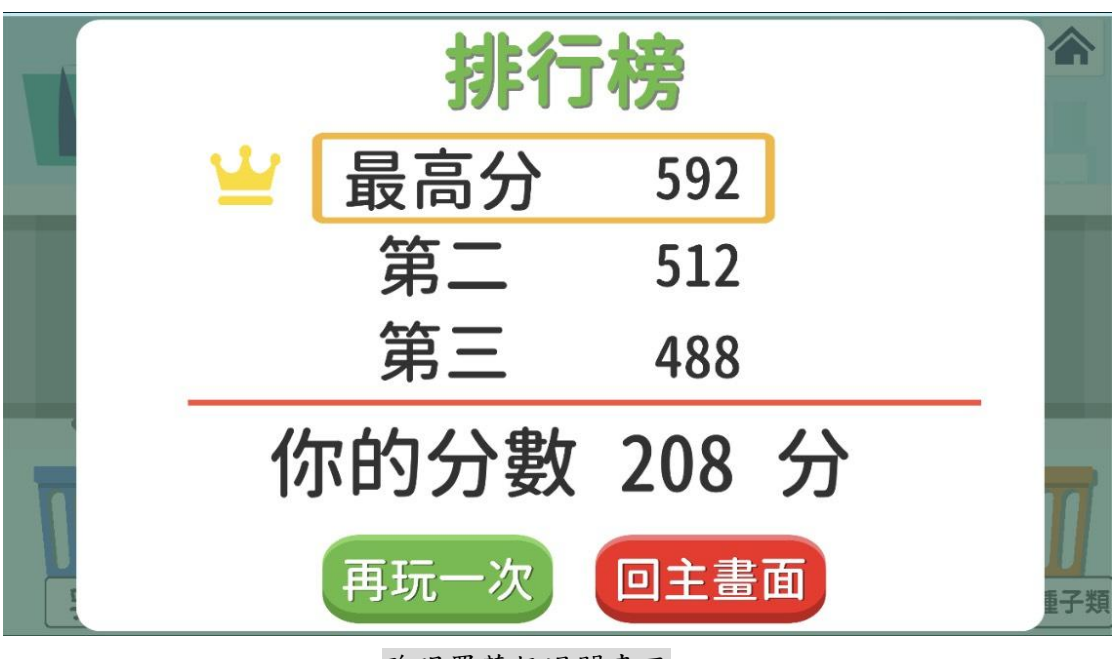

聰明買菜趣過關畫面

3.BMI 計算:

可輸入個人資料計算 BMI 指數,提供健康建議,點選說明可顯示身體質量指數 (BMI)說明畫面,點選營養叮嚀可顯示營養小叮嚀畫面,點選飲食指南可切換到 每日飲食指南的畫面,點選離開可回到主畫面。

|    | <b>請</b> 頼人 | 、您的資料    |
|----|-------------|----------|
| •  | 年齡          | 請輸入年龄    |
| :0 | 身高(公分)      | 請輸入身高    |
| •  | 體重(公斤)      | 請輸入體重    |
|    | 體力勞動        | 輕度 中度 重度 |
|    | E.          | か計 省     |
|    |             |          |

BMI 計算個人資料輸入畫面

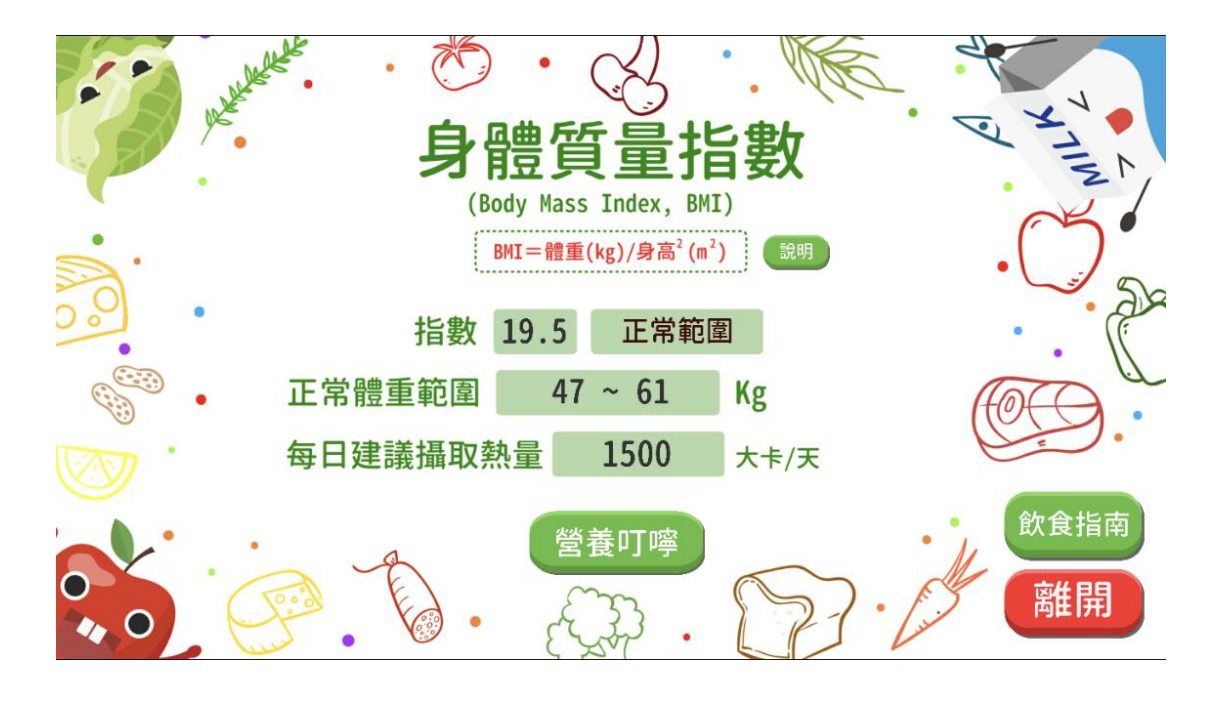

BMI 計算呈現畫面

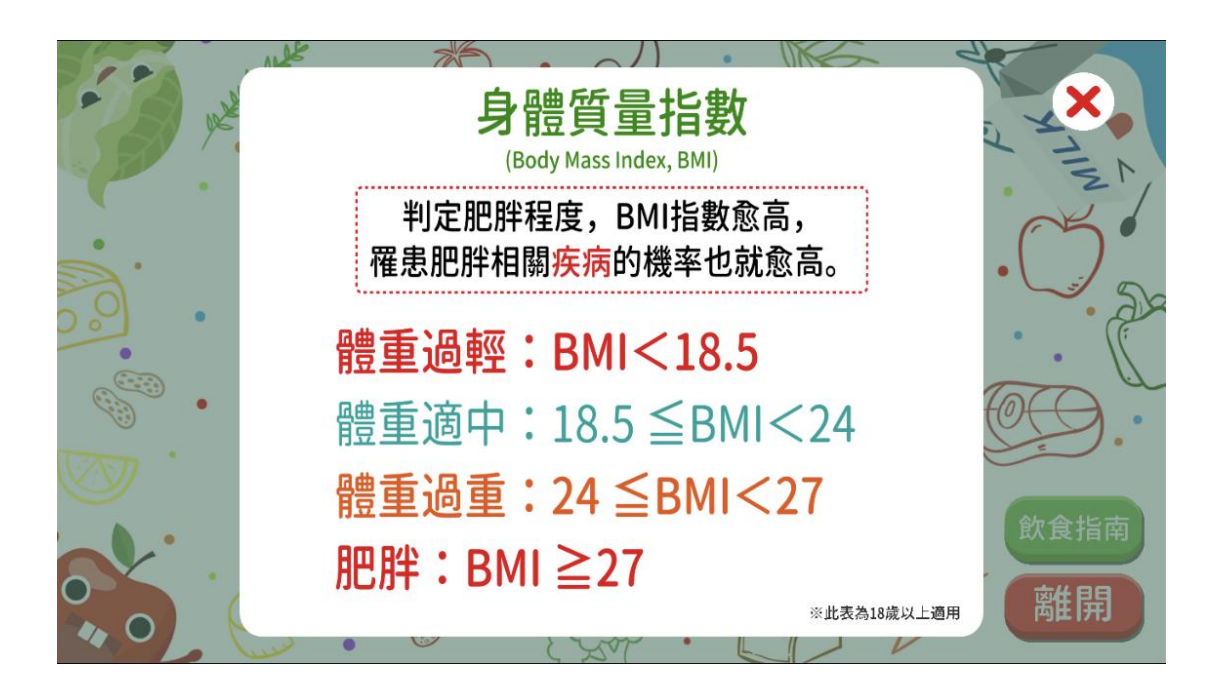

說明顯示畫面

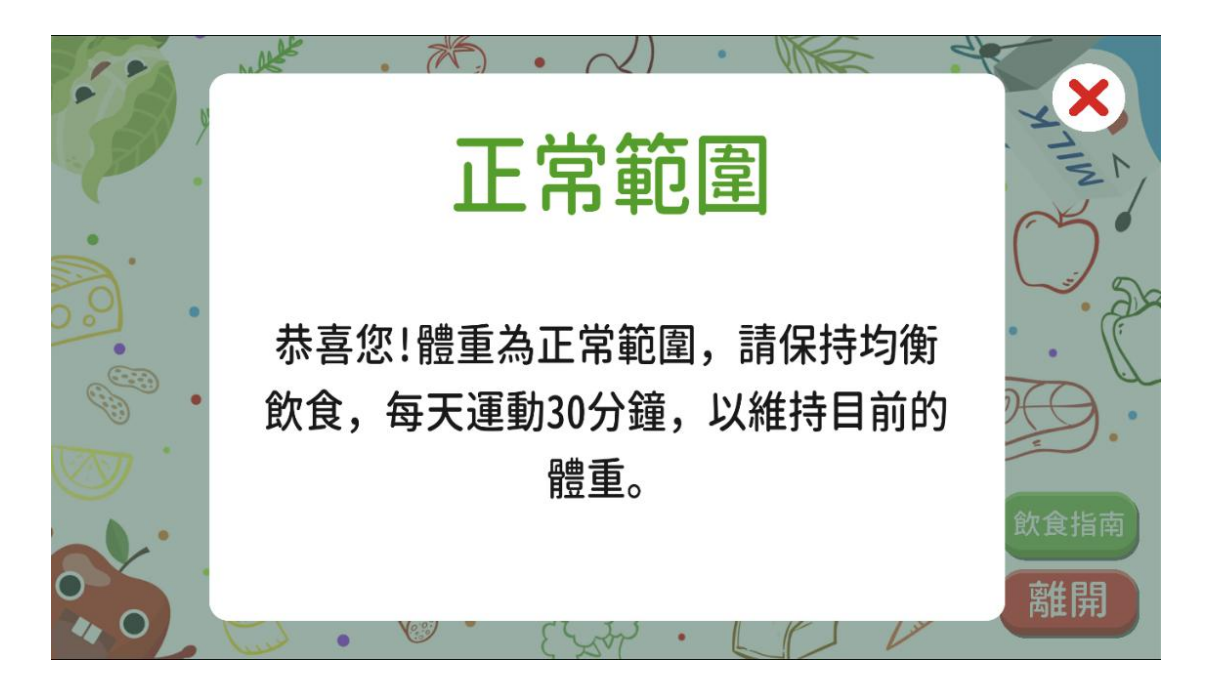

營養叮嚀顯示畫面

4. 每日飲食指南:

可輸入個人資料計算每日飲食指南,提供每日熱量及6大類食物份數建議, 點選說明可顯示簡易食物代換表,點選 BMI 計算可切換到 BMI 計算畫面,點選離開可回到主畫面。

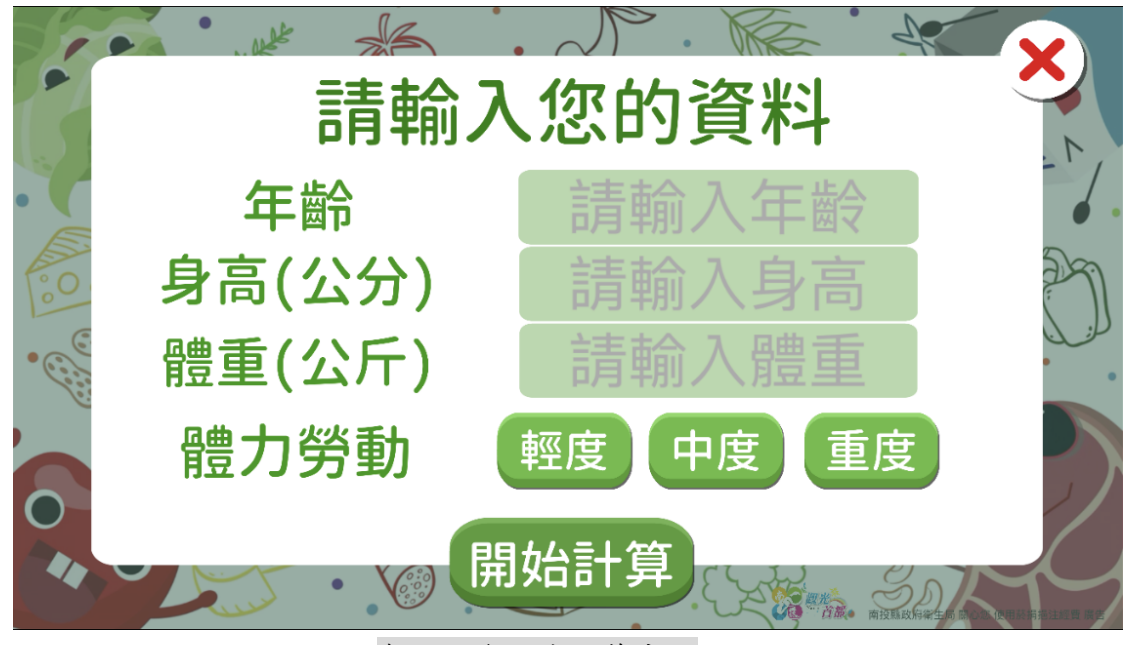

每日飲食指南計算畫面

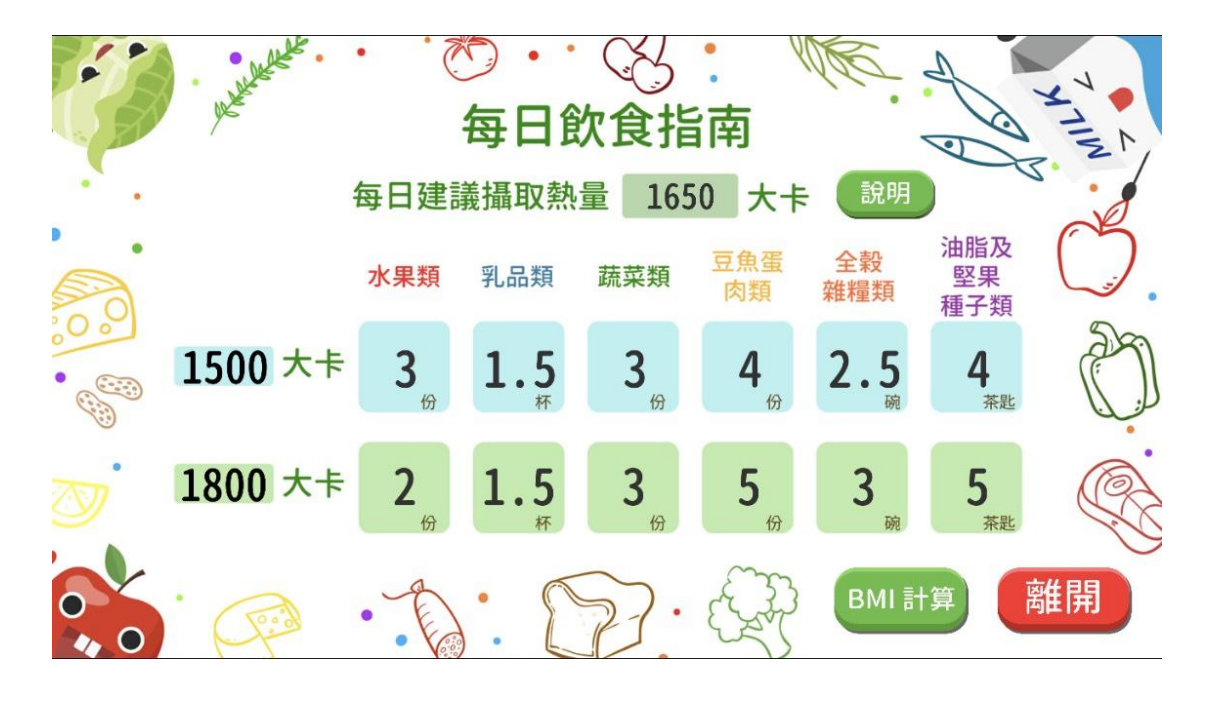

每日飲食指南畫面

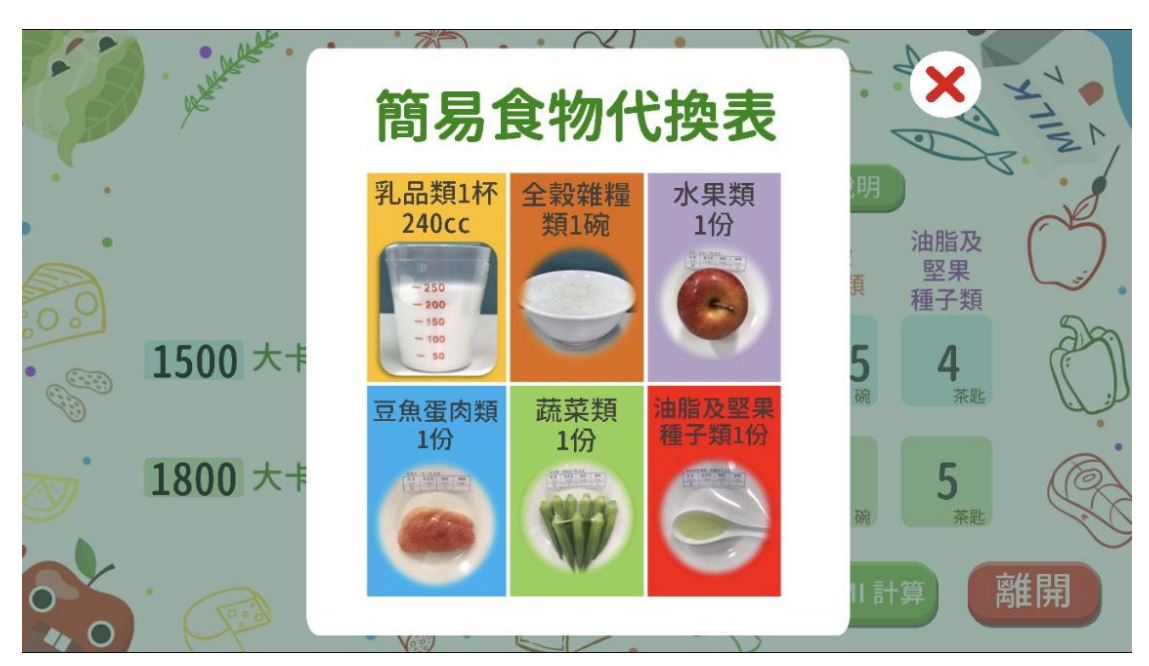

每日飲食指南說明顯示畫面

### 貳、 硬體使用建議

#### 一、規格建議

- 1. 最低規格: Android 6.0 以上規格。
- 2. 可使用之裝置: Android 系統之手持裝置。

★建議使用手持裝置,可透過無線投影裝置投射到大螢幕上,便於多人觀看。

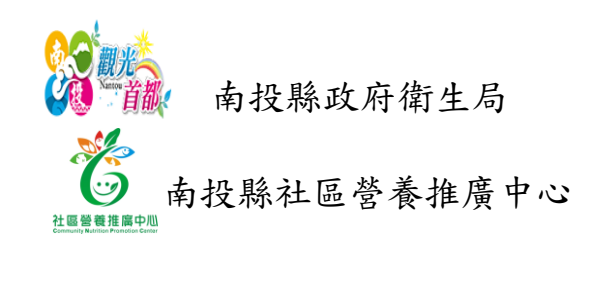

關心您的健康

使用菸捐挹注經費 廣告